## การเซ็ตปริ้นเตอร์ เพื่อปริ้นใบรับรอง

การเซ็ตปริ้นเตอร์ เพื่อปริ้นใบรับรอง มี 2 ขั้นตอนดังนี้

## ขั้นตอนที่ 1 การตั้งค่าหน้ากระดาษ

- 1. เข้าไปหน้าผู้เรียน
- ไปที่ File >> Page Setup... ตามภาพที่ 1

| Ø User Room - Microsoft Internet Explorer              |                                               |  |  |  |
|--------------------------------------------------------|-----------------------------------------------|--|--|--|
| File Edit View Favorites T                             | ools Help                                     |  |  |  |
| New  Open Ctrl+O                                       | ) 🏠 🔎 Search 🤺 Favorites 🚱 🔗 - 嫨 🔝 - 🛄 🎇      |  |  |  |
| Save Ctrl+S                                            | dss.go.th/lms31std_science/userroom/index.jsp |  |  |  |
| Save As<br>Page Setup<br>Print Ctrlup<br>Print Preview | NOLP-LMS V.3                                  |  |  |  |
| Send 🕨                                                 | [NOLP - Learning Mana                         |  |  |  |
| Import and Export<br>Properties<br>Work Offline        | Welcome: learner test                         |  |  |  |
|                                                        | ERTS None                                     |  |  |  |

## ภาพที่ 1

2. ลบข้อความที่อยู่บน Header and Footer แล้วตั้งค่า Margins ให้เป็น ค่า 0 ทั้งหมด แล้ว กด OK ตามภาพที่ 2

|                                                                         | Page Setup                                                                                                    | ? 🛛                                                                                                    |
|-------------------------------------------------------------------------|----------------------------------------------------------------------------------------------------|----------------------------------------------------------------------------------------------------|
| Menu<br>Main Page<br>Class catalog<br>Message box<br>Profile<br>Log off | Paper<br>Size:<br>A4<br>Source:<br>Auto Select<br>Headers and Footers<br>Header<br>Footer<br>Orientation<br>Portrait<br>Orientation<br>Portrait<br>Left:<br>O<br>Top:<br>O | Image: State of the state of the state |

ภาพที่ 2

## ขั้นตอนที่ 2

1. กด พิมพ์ใบรับรอง ตามภาพที่ 3

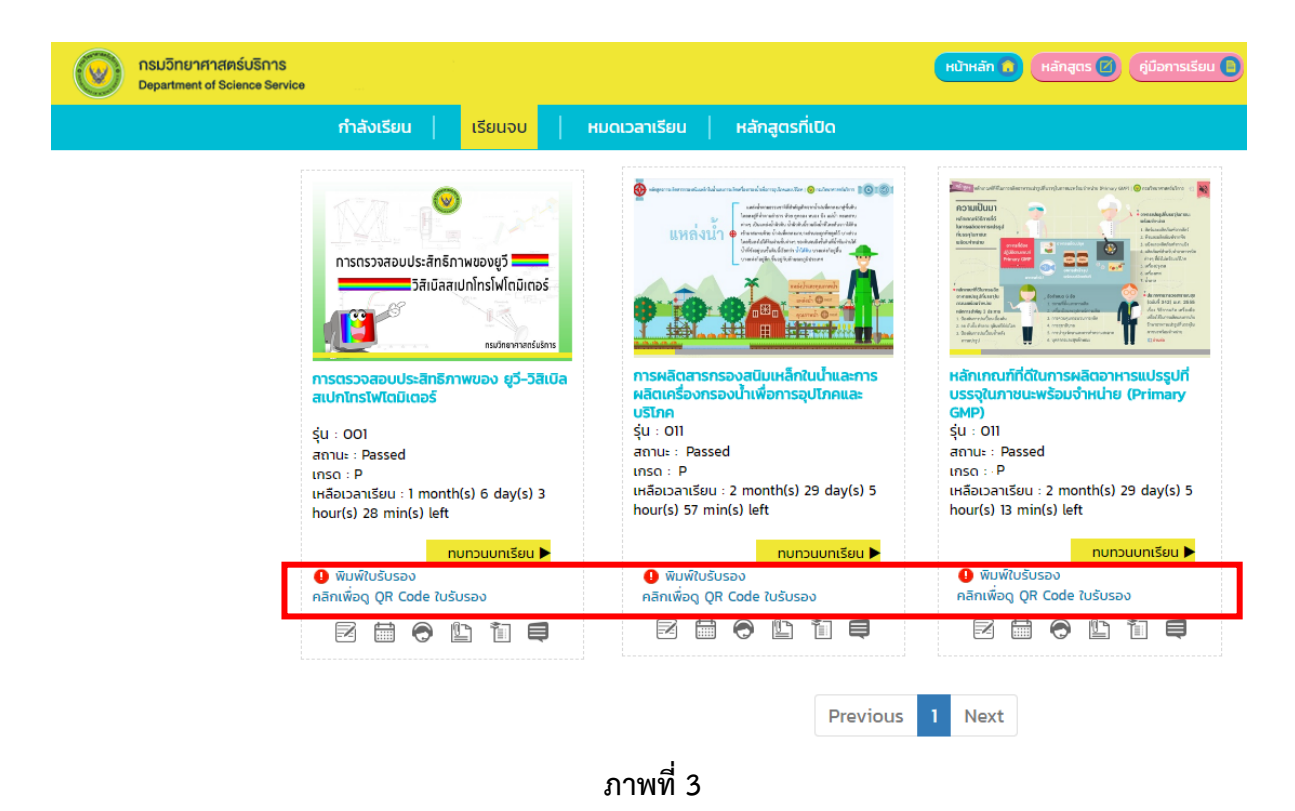

 เมื่อกดพิมพ์ใบรับรอง จะมีให้ใส่หมายเลขบัตรประจำตัวประชาชน ตามภาพที่ 4 ถ้าใส่ถูกต้องจะขึ้นดังภาพที่ 5

| ดรมวิทยาศาสตร์บริการ<br>Department of Science Service |                                                                                                    |                                                               |                                                                                  |                           | หน้าหลัก 🧿 หลักสูตร 🖉 คู่มือการเรียน 🕻                                                                                                    |
|-------------------------------------------------------|----------------------------------------------------------------------------------------------------|---------------------------------------------------------------|----------------------------------------------------------------------------------|---------------------------|----------------------------------------------------------------------------------------------------|
|                                                       | กำลังเรียน   เ                                                                                                    | เรียนจบ   หเ                                                  | มดเวลาเรียน   หลักสุ                                                             | ุตรที่เปิด                |                                                                                                    |
|                                                       | การตรวจสอบประสัทธิภาพ<br>วิสัเบิลสเปกไ<br>มีชีวิสัเบิลสเปกไ                                                            | ของยูวี<br>โทรโฟโกมิเตอร์<br>คมสังคาพายังไตร                  |                                                                                  |                           | Image: State of the state of the s |
|                                                       | การตรวจสอบประสิทธิภาพ<br>สเปกไทรโฟโตมิเตอร์<br>รุ่น : 001<br>สถานะ : Passed<br>เกรด : P<br>เหลือเวลาเรียน : 1 month(s) | Explorer User Prom<br>Script Prompt:<br>กรุษาใส่หลายเลขบัตรปร | pt<br>รชาชนของกุณถ้วยกจับ<br>                                                    | ОК<br>Сапс                | มิเกณฑ์ที่ดีในการผลิดอาหารแปรรูปที่<br>รุปินภายนะพร้อมจำหน่าย (Primary<br>)<br>011<br>นะ : Passed<br>1: P<br>102artSsu : 2 month(s) 29 day(s) 5<br>burg(s) 15                                                                                                    |
|                                                       | hour(s) 28 min(s) left                                                                                                 | วนบทเรียน ►<br>๑ง<br>ั๊ฏ 🖨                                    | hour(s) 57 min(s) left<br>ອີ ຫັນທີໃບຮັບຮອນ<br>ກລັກເຫັ່ອດູ QR Code ໃນ<br>ເຊິ່ 🛗 💮 | ทบทวนบทเรียน ▶<br>เร้บรอง | nour(s) I3 min(s) left<br>                                                                                                    |
|                                                       |                                                                                                    |                                                               |                                                                                  | Previous                  | 1 Next                                                                                                    |

ภาพที่ 4

3. กด Ctrl + P (กดปุ่ม Ctrl ค้างไว้ แล้วกด p )ที่กี่ย์บอร์ด แล้วเลือกเครื่อง printer แล้วกด
 Preferrences

|        | 🌢 Print 💽 🔀                                                                                                    |
|--------|----------------------------------------------------------------------------------------------------|
| N      | General Options   Select Printer   Add Printer   Adobe PDF   Adobe PDF   hp Laser Jet 1000   Status:   Ready   Location:   Comment:   RPCS Driver (Windows 2000/XP/Server 2003)     Page Range   All   Selection   Current Page   Pages:   1   2   3 |
| เทคนิด | Print Cancel Apply                                                                                                    |

ภาพที่ 5

4. ตั้งหน้ากระคาษเป็น Landscape จากนั้น กค OK แล้วสั่งปริ้นใบรับรอง

| เทคเ | Print Setting       Print Quality         Custom Setting name:       Image: Add/Change Custom Settings         No Setting       Paper saving 1         Paper source tray:       Image: Copies:         Paper source tray:       Image: Copies:         Paper source tray:       Image: Copies:         Paper source tray:       Image: Copies:         Paper source tray:       Image: Copies:         Paper source tray:       Image: Copies:         Paper source tray:       Image: Copies:         Paper source tray:       Image: Copies:         Paper source tray:       Image: Copies:         Paper source tray:       Image: Copies:         Paper source tray:       Image: Copies:         Paper source tray:       Image: Copies:         Paper source tray:       Image: Copies:         Printer Defaults       Scaling(%): 100         Printer Defaults       Printer Configuration         Utilities       About |
|------|----------------------------------------------------------------------------------------------------|

ภาพที่ 6